#### Download the model

• Go to

https://memorise.sdu.dk/bernburgstudy/3\_3D\_models/bernburg\_ spaces\_final\_smlrv2.glb

• Download the GLB-file and save it on your computer (Notice: make sure, you know where to find it)

#### Create an acount on Sketchfab

- Go to <u>https://sketchfab.com/</u>
- Select "Join for free"

The leading platform for 3D & AR on the web

Manage your 3D assets. Distribute 3D & AR experiences. Collaborate with others. Showcase your work. Buy & sell 3D models.

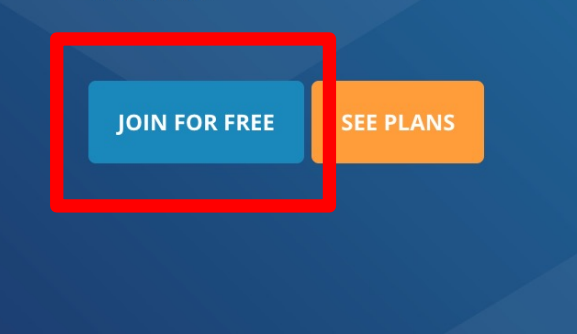

#### Create an acount ....

- Choose username and psw
- Make sure to check this box,

| $\mathcal{A}$ Search 3D models                                                     |                         |
|------------------------------------------------------------------------------------|-------------------------|
| Signup                                                                             | ×                       |
| Choose a username                                                                  |                         |
| sketchfab.com/username                                                             |                         |
| This field is required                                                             |                         |
| Email                                                                              |                         |
| you@email.com                                                                      |                         |
| Create password                                                                    | (10 characters minimum) |
|                                                                                    | 0                       |
| This field is required                                                             |                         |
| I agree to the Terms of Use and P                                                  | rivacy Policy           |
| <ul> <li>I want to receive tips, news, and c<br/>newsletter (2x/month).</li> </ul> | ommunity content in the |

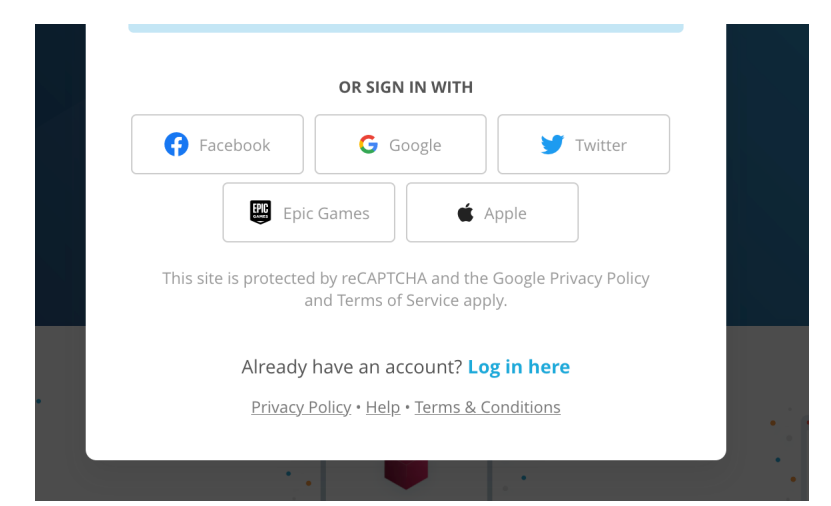

• Or use one of your social media acounts....

#### Create an acount ...

- Make sure to use an e-mail address you can access
- You will receive an e-mail with a code.

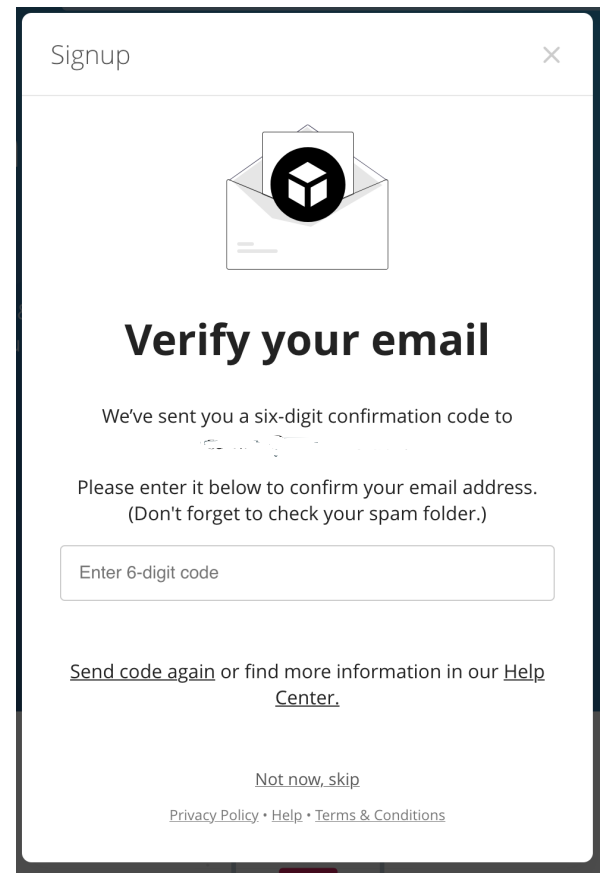

#### Now we are ready ...

😚 Sketchfab

Step 1

#### Congratulations on signing up! What would you like to do with Sketchfab?

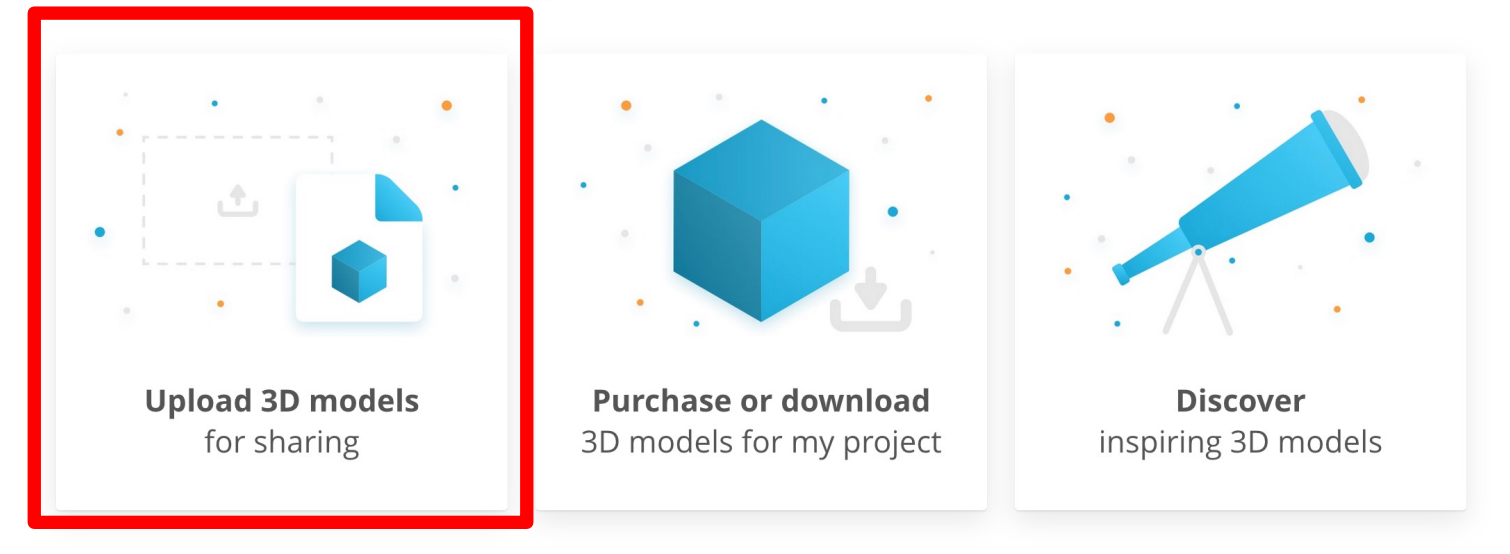

# Finish your profile

#### Create your profile

------

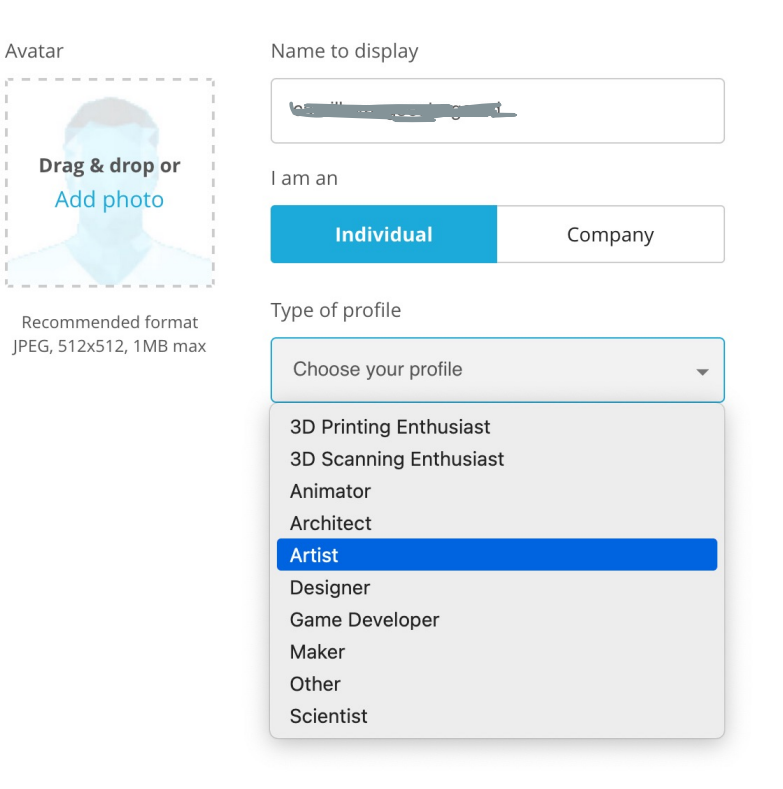

#### Choose basic – scroll down and select ...

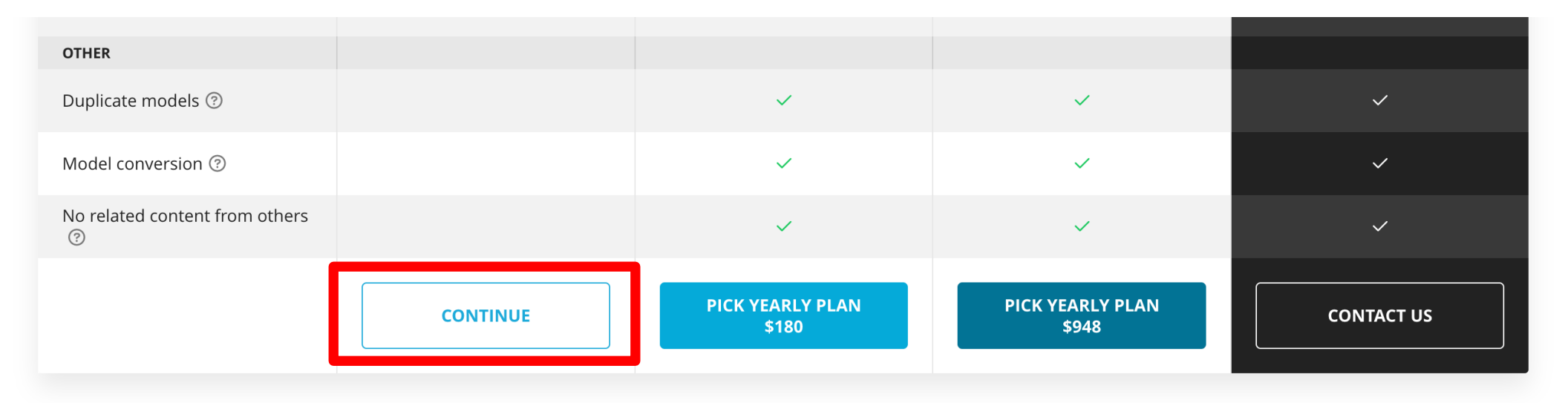

If you would like to test the service first, please contact us, and we will set up a test account for you.

Go back

Skip the setup wizard

#### Take a look around....

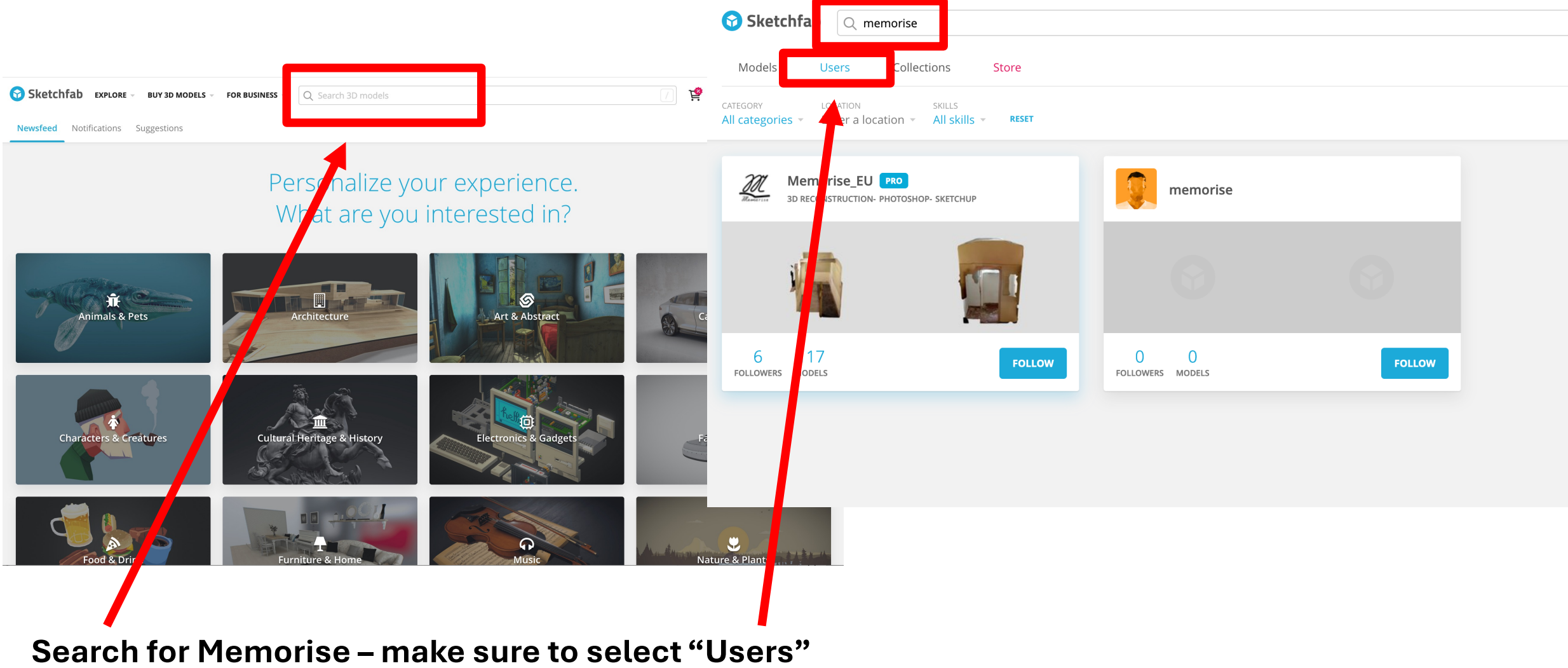

#### Select "Memorise\_EU" and find the right model

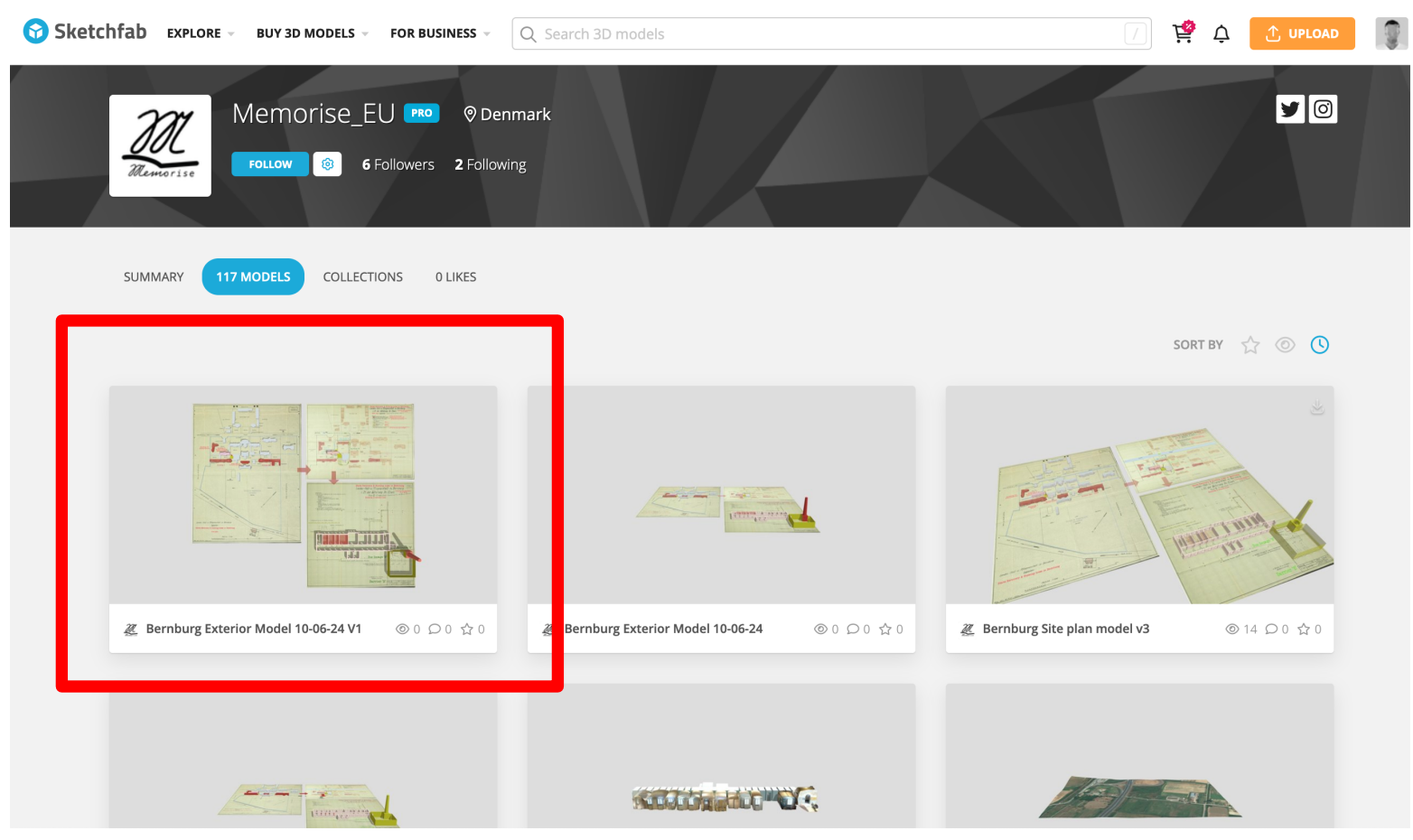

The right model is the model called "Bernburg Plans 3D" (you may have to scroll to find it)

# Now take a look around. How to navigate the model in Sketchfab.

- Mouse scroll wheel for zooming in and out.
- Mouse click-and-hold to rotate model
- Mouse click-and-hold + shift down to move model without rotating.

#### Now upload a model...

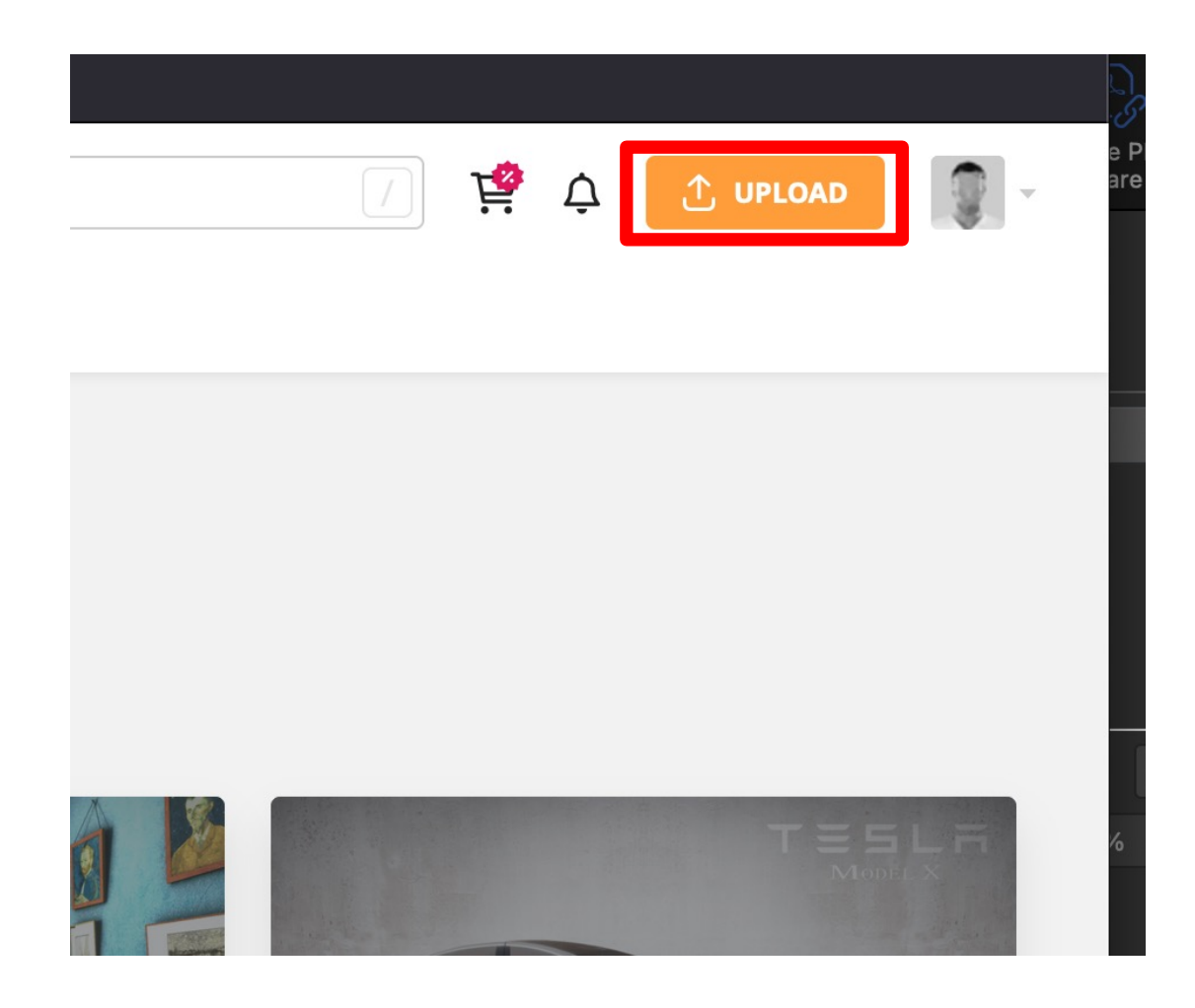

# Find your saved model...

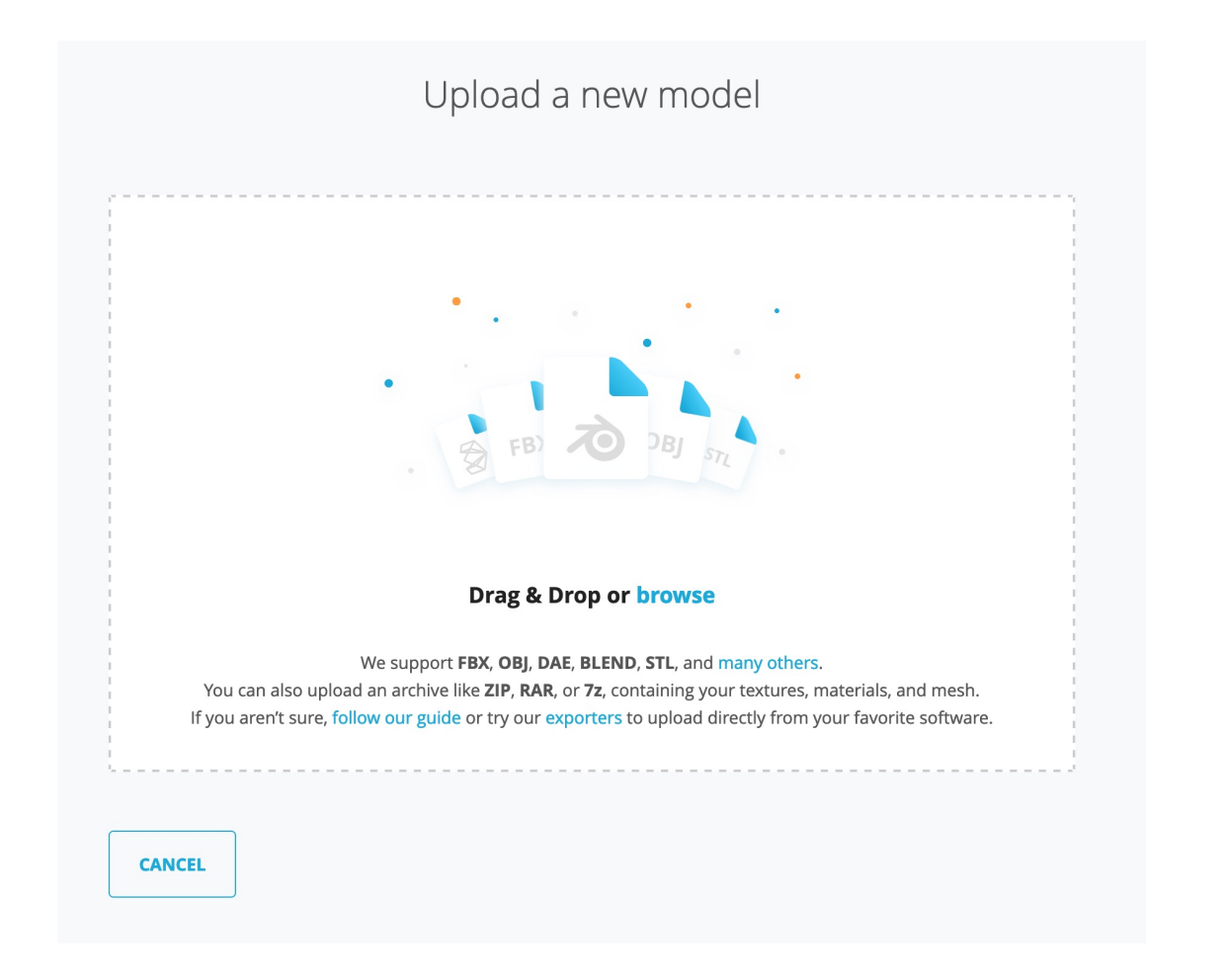

#### And hit upload – and wait ...

|        | Upload a new model               |     |
|--------|----------------------------------|-----|
|        | bernburg_spaces_final_smlrv2.glb |     |
|        | Drag & Drop or browse            |     |
| CANCEL | UPLOAD FI                        | LES |
|        |                                  |     |

### Be patient as the 3D elves are working ...

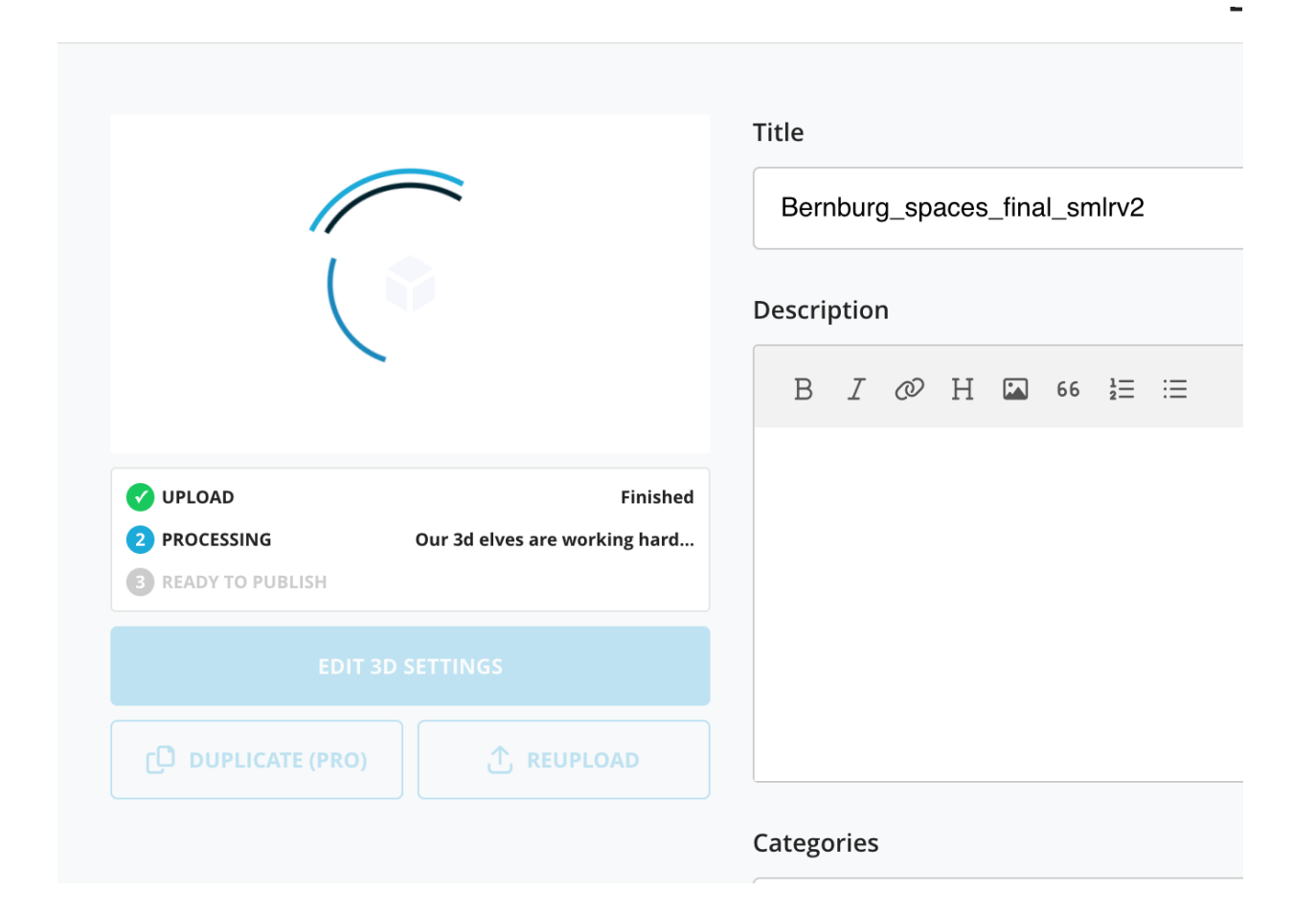

#### And now we are ready for some fun...

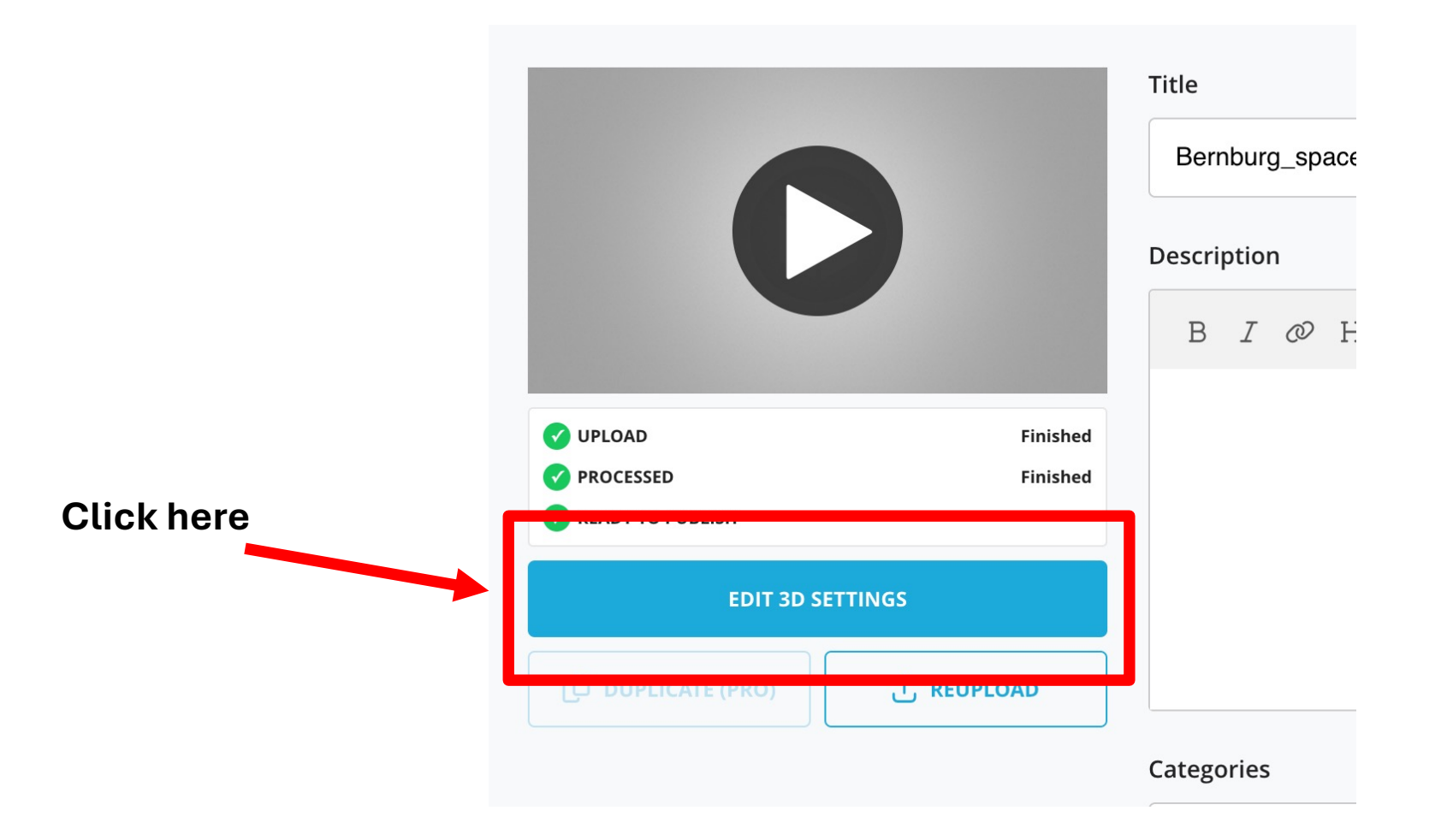

#### This is where we start:

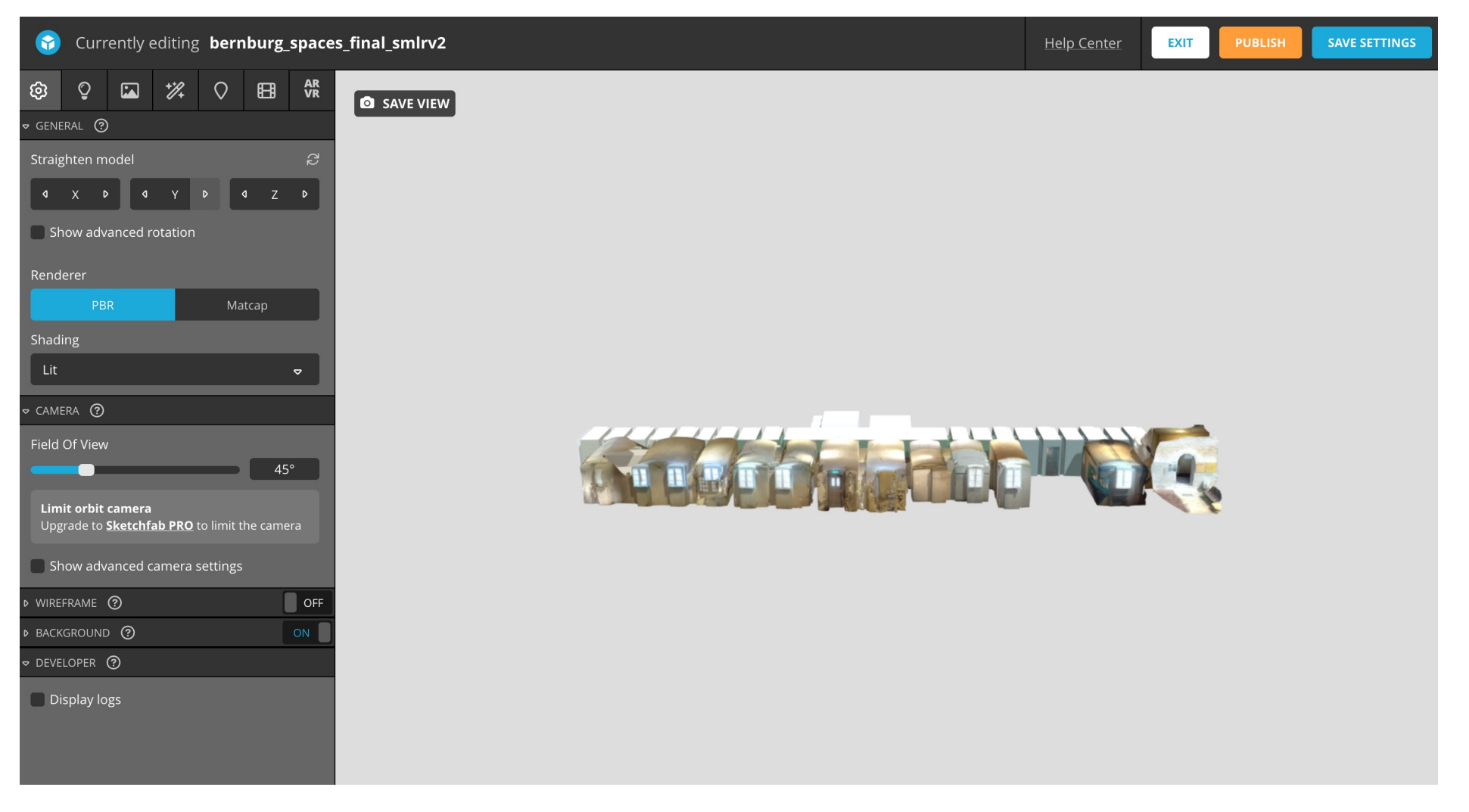

• Try to zoom in, and move the model, until you see this:

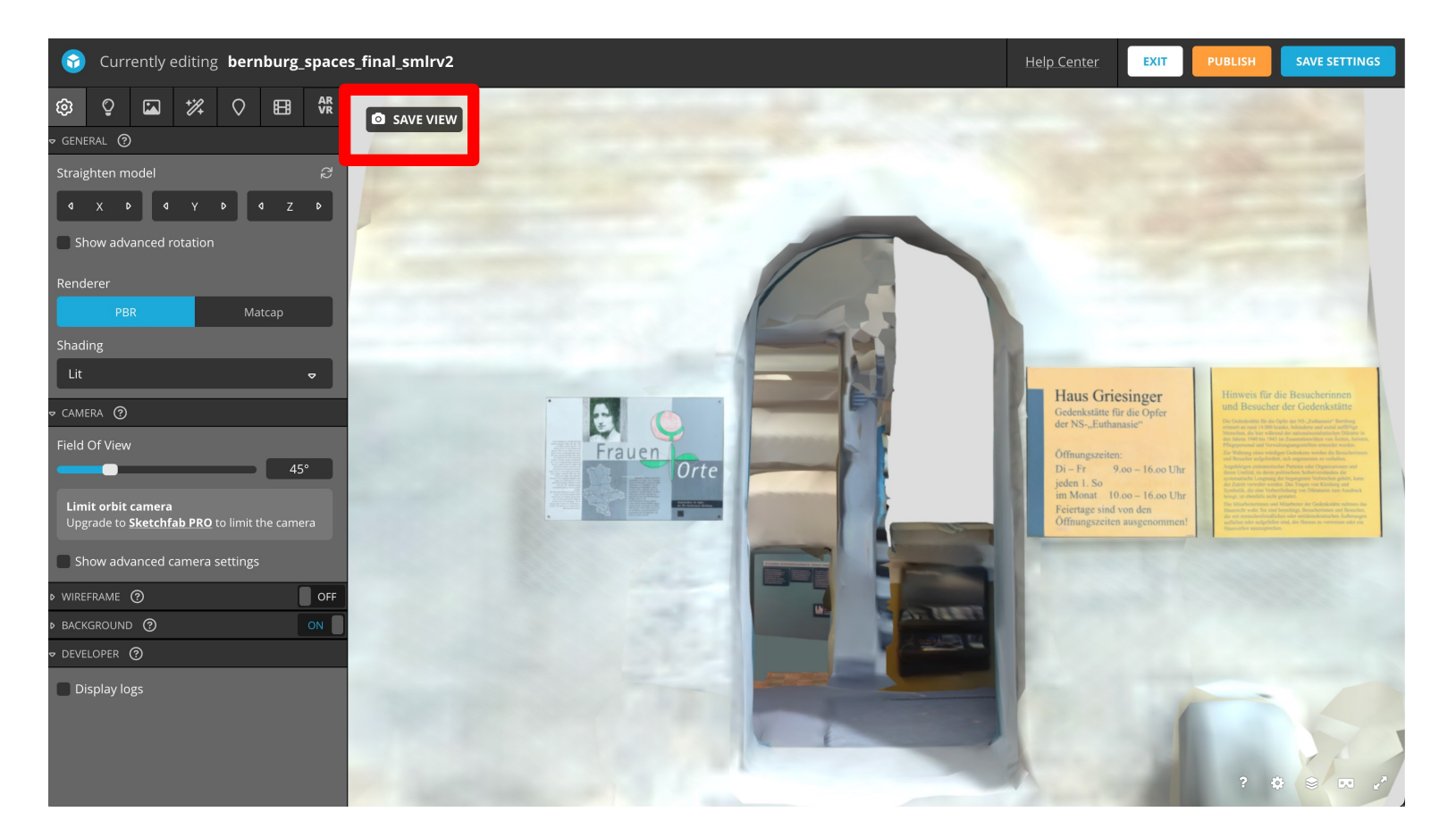

• Click "Save view". This is now where we start, but it could be anywhere in the model. That's up to you to decide.

# We want to create a virtual tour of the Bernburg Memorial ...

- Before you start making your tour consider this:
  - Look at the floor plan and think about where you want your tour to start and end.
  - Think about how to make a smooth tour through the premises (or part of it) with only 10 annotations.

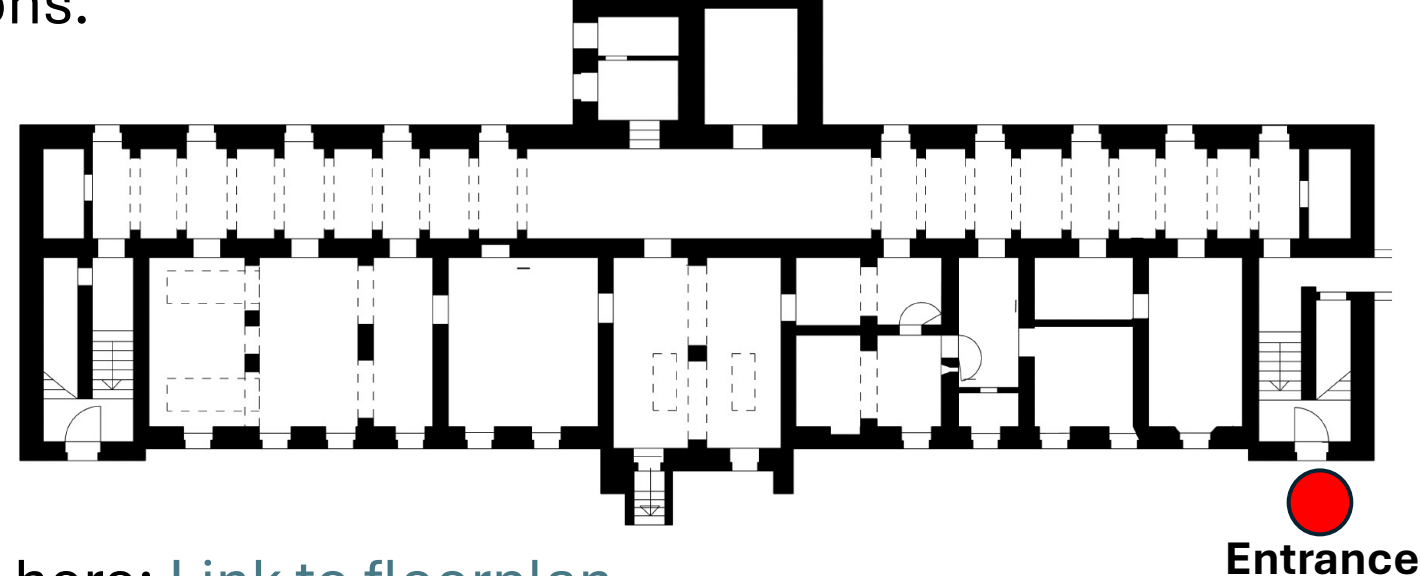

A. Download a full model here: Link to floorplan

### Now let's make a tour ...

• Look in the lower right corner:

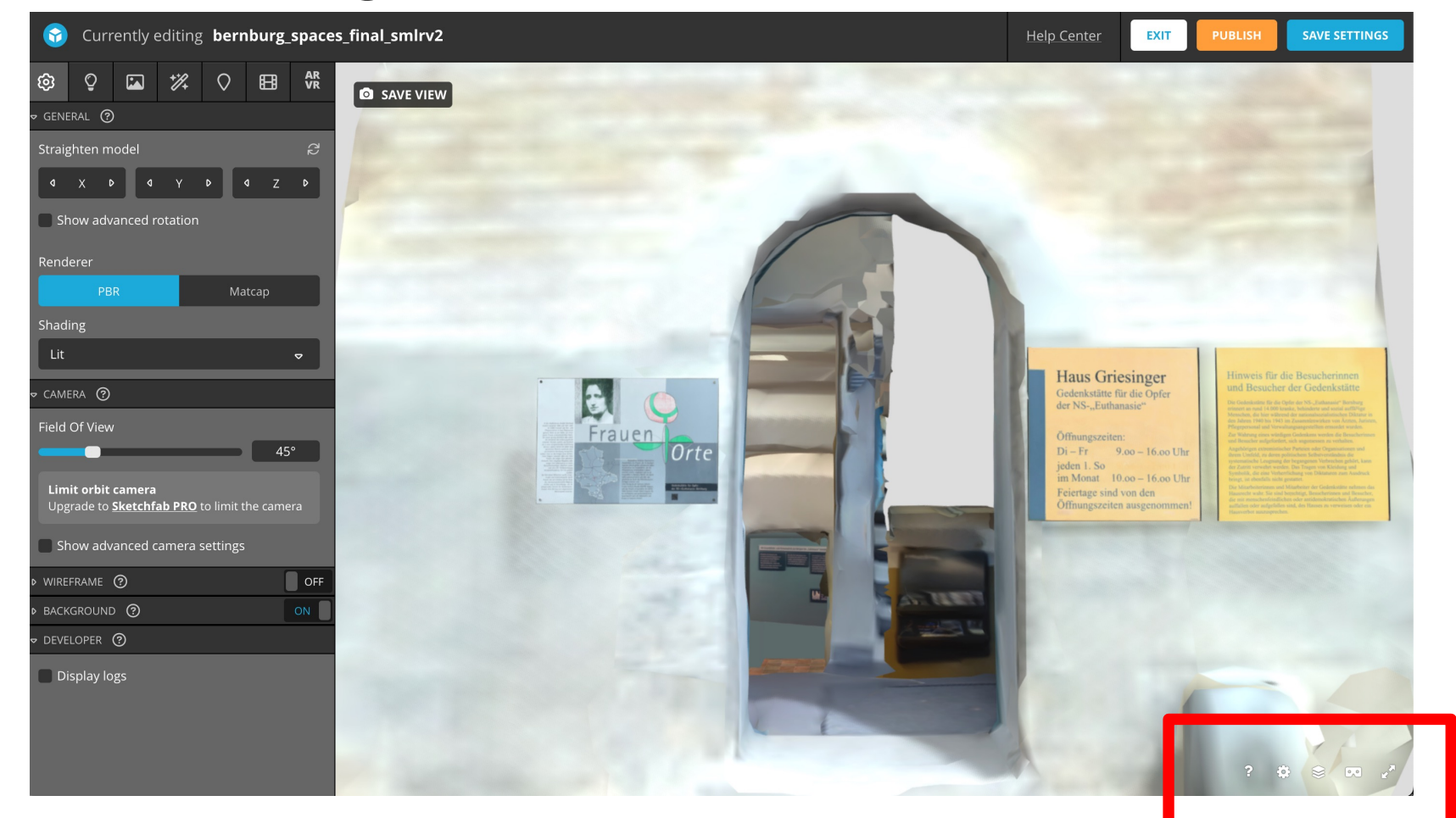

# First we change the way we navigate the model:

• Find "Setting" and change the navigation form "Orbit" to "First person"

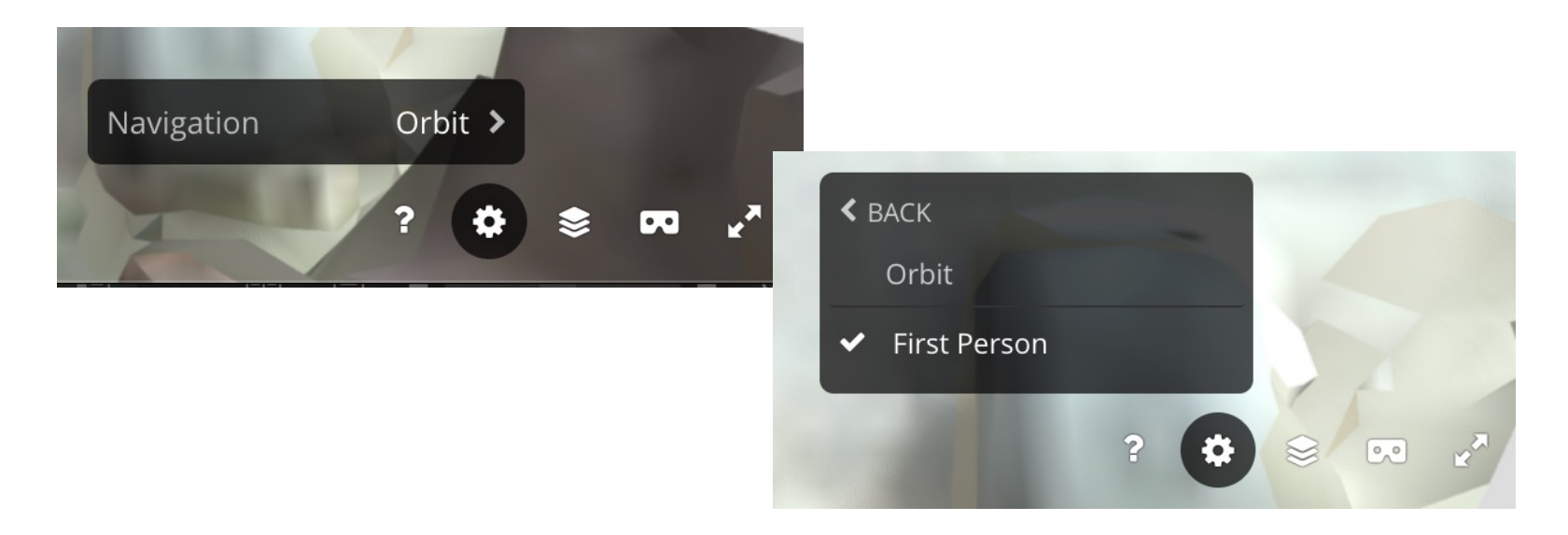

# A new way to navigate:

- Mouse scroll wheel: set walking speed to 3 or 4.
- Mouse left-click-hold and move: rotate
- W or arrow up forward
- S or arrow down back
- A or left arrow move left
- D right arrow move right

#### Look to the left upper corner...

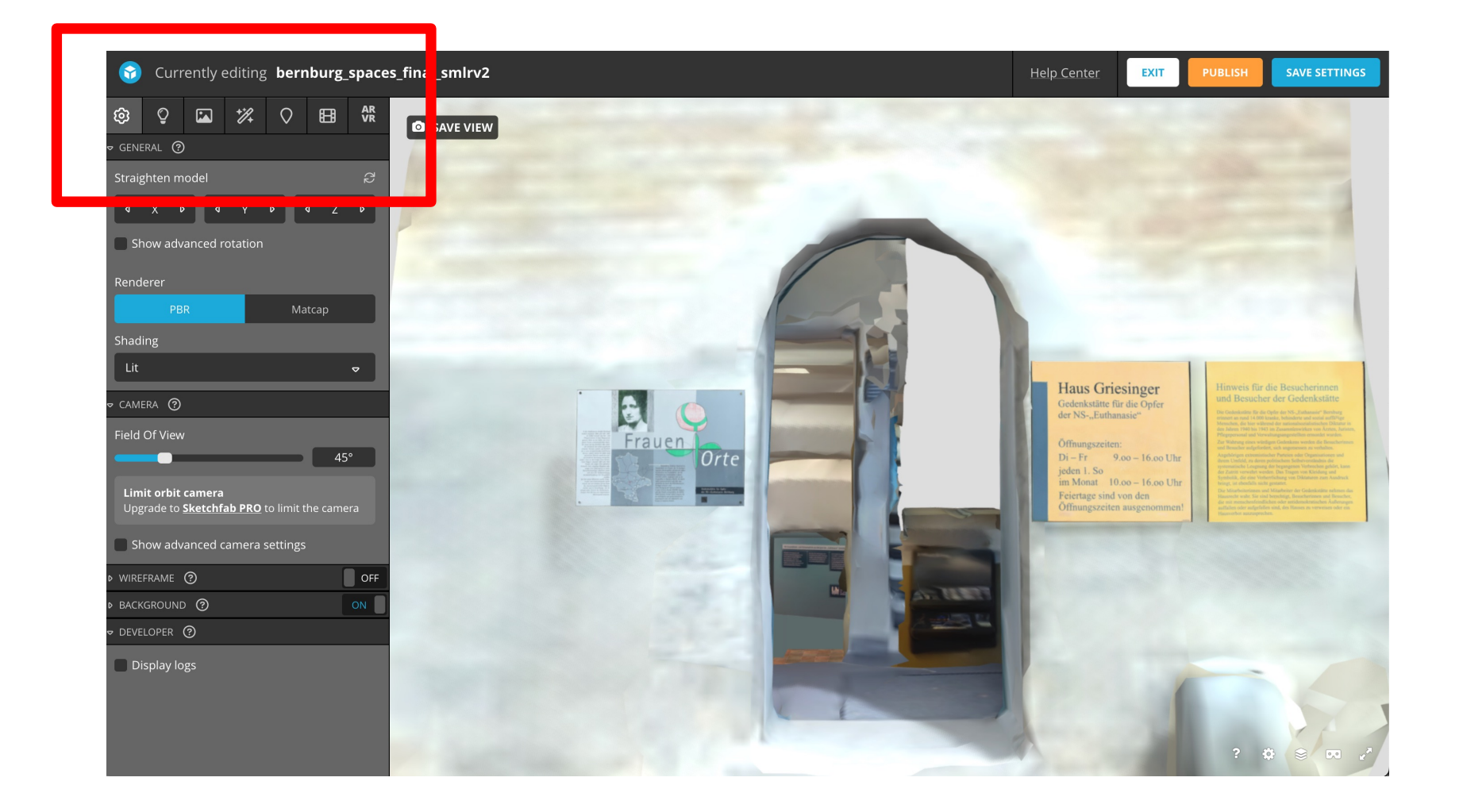

• There are lots of possibilities to play with – let's concentrate on the annotation tool:

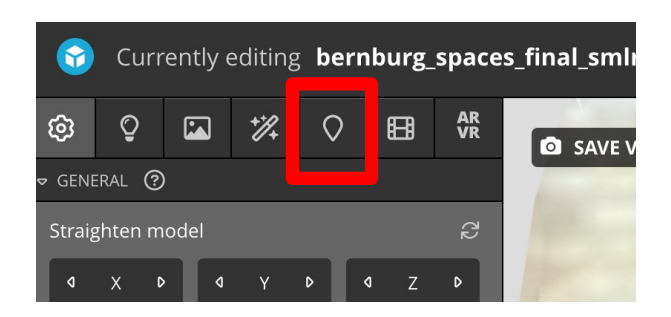

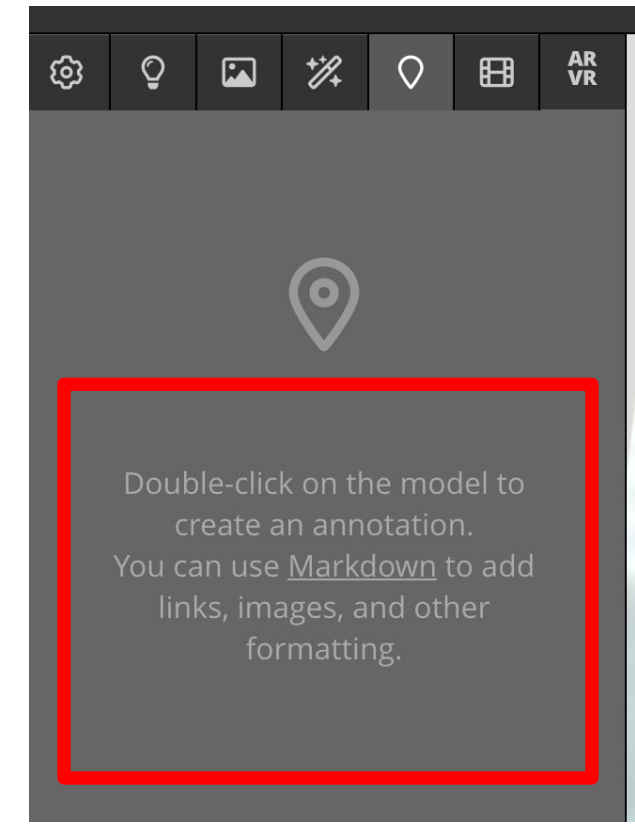

#### As it says:

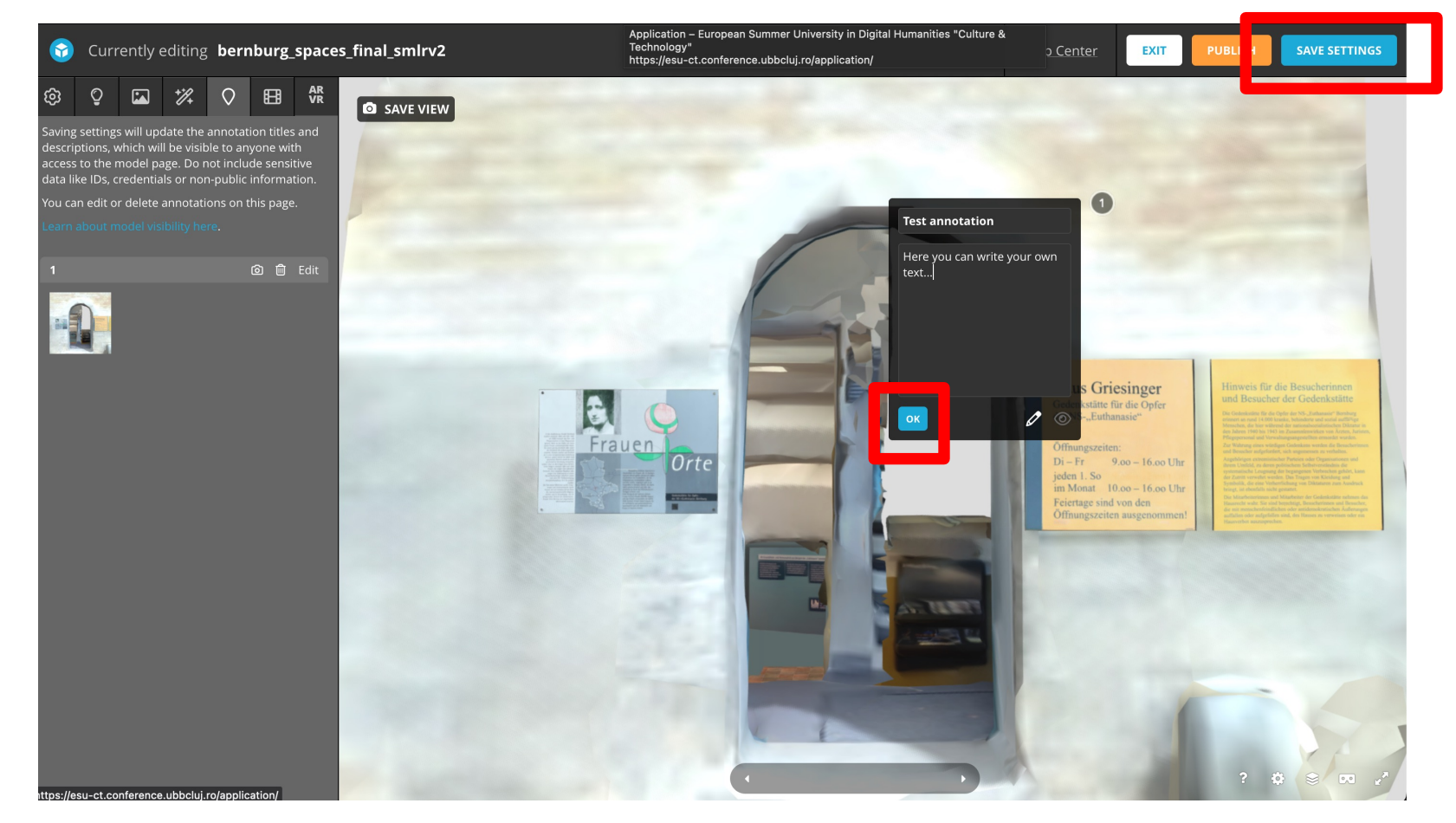

Click "OK" and save settings in the upper right corner.

#### Now navigate to where you want your next annotation

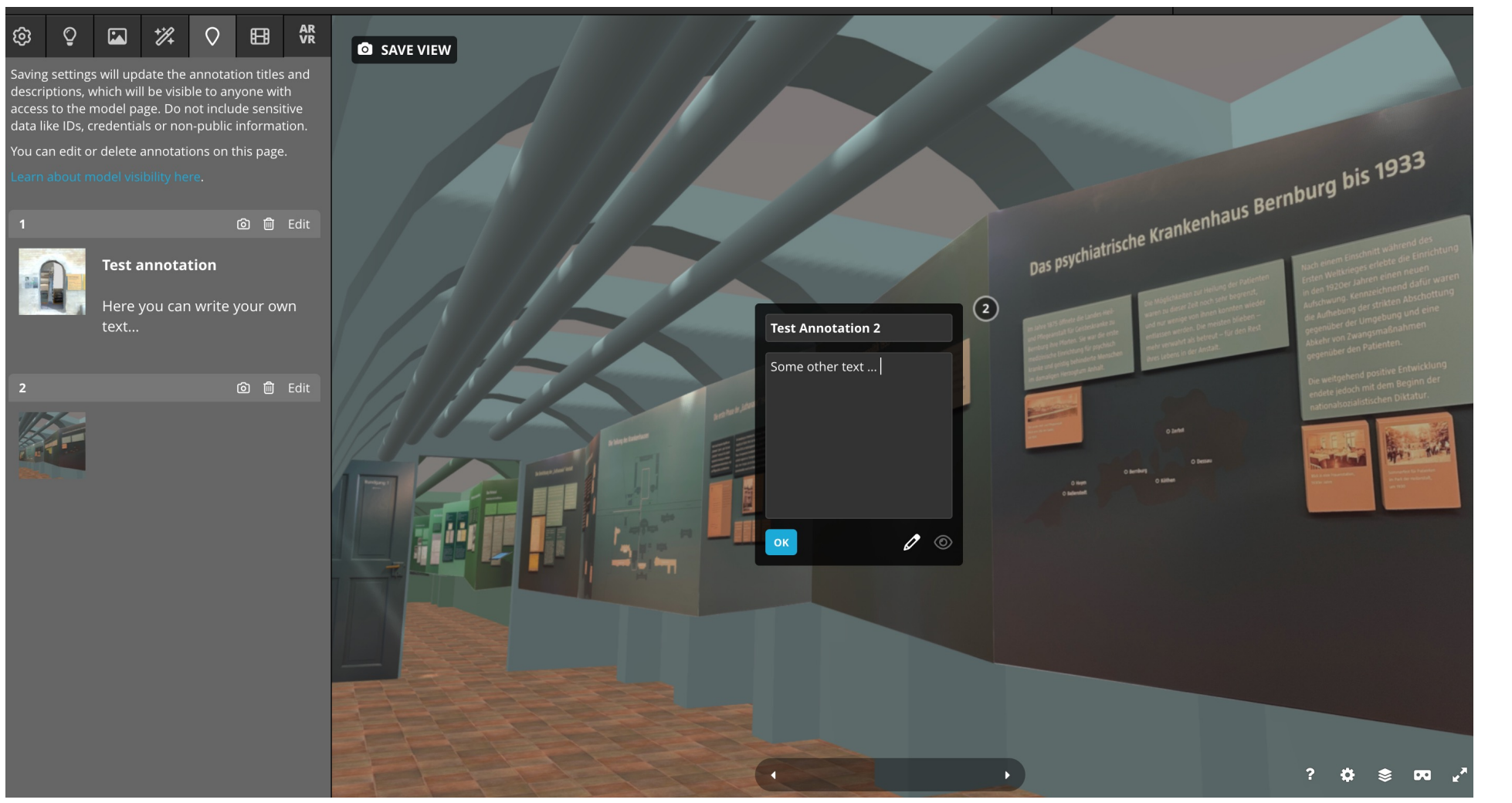

Double click in the model and fill out the annotation ... save view - and continue to where you want your 3rd annotation.

Notice, that you may need to set the navigation to "first person" again.

# Notice ...

• Always remember to "save settings"

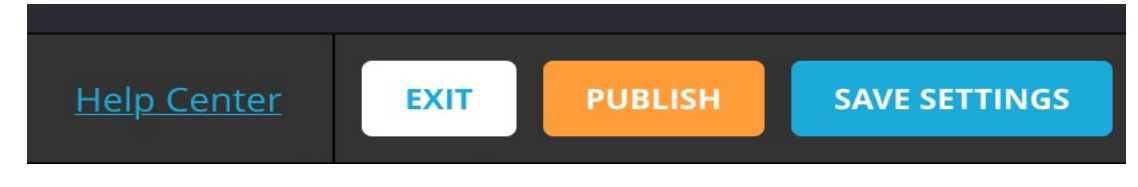

- You may want to make a tour, that doesn't make the user too dizzy.
- When done with the annotations make sure to publish your model (upper right corner):
- If you want to see the transition between two annotations, go to the bottom of your model and "Select an annotation".
- Select the annotation you want to see and then click the right arrow to see the transition.

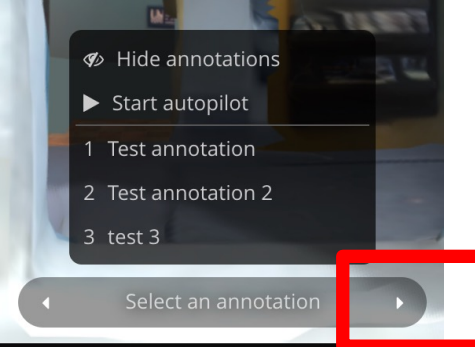

# When your model is published...

- You'll get this:
- Save the link! We'll need it in a moment.
- Then exit your model:

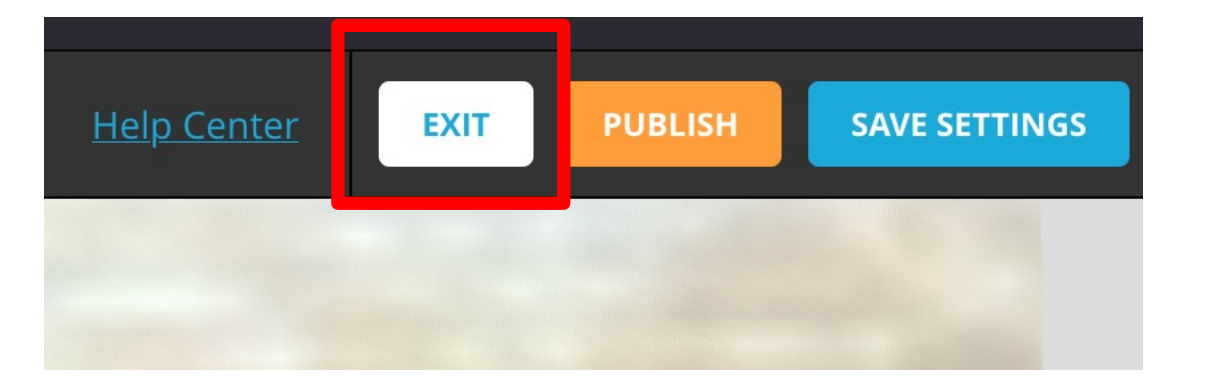

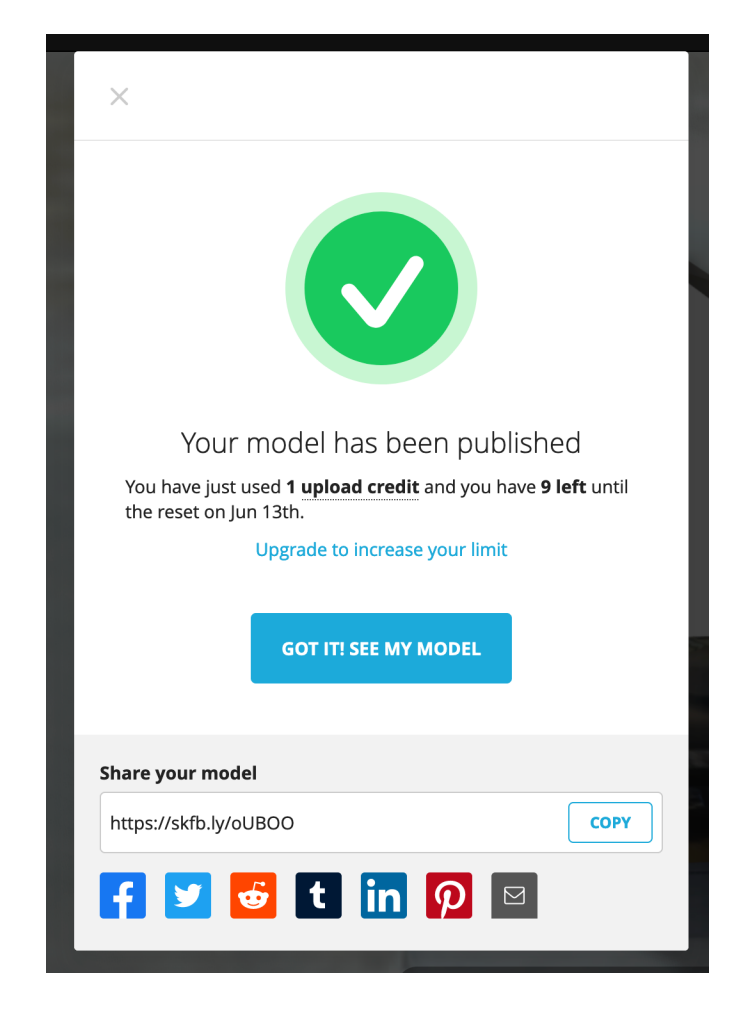

# Go to the Memorise\_EU Sketchfab-page

- Go here: <u>https://skfb.ly/oUBQH</u>
- Comment "look, at what I did with the Bernburg-model and leave the link to your own model ...

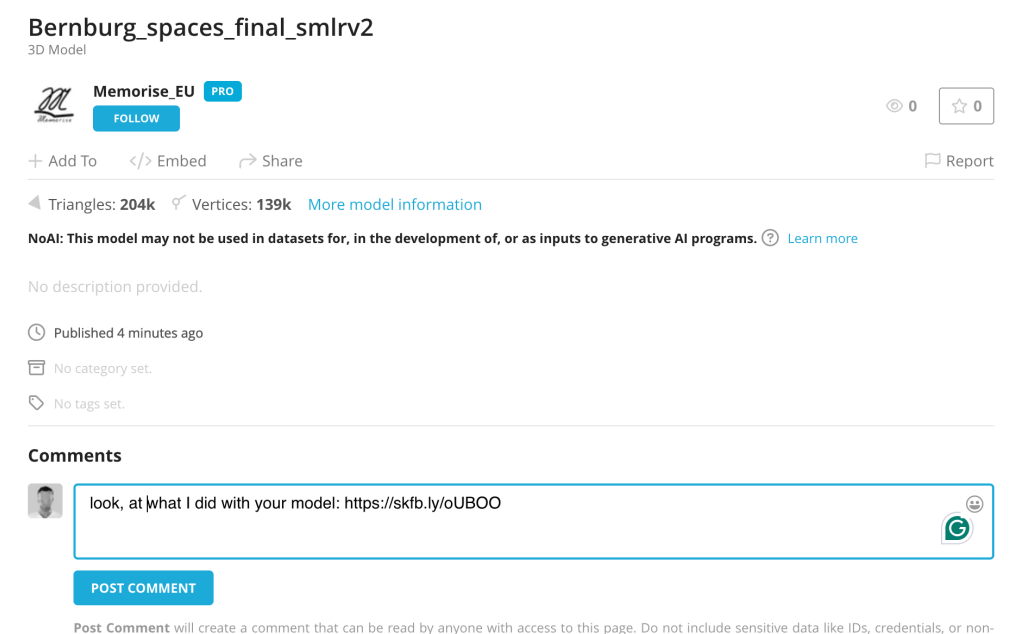